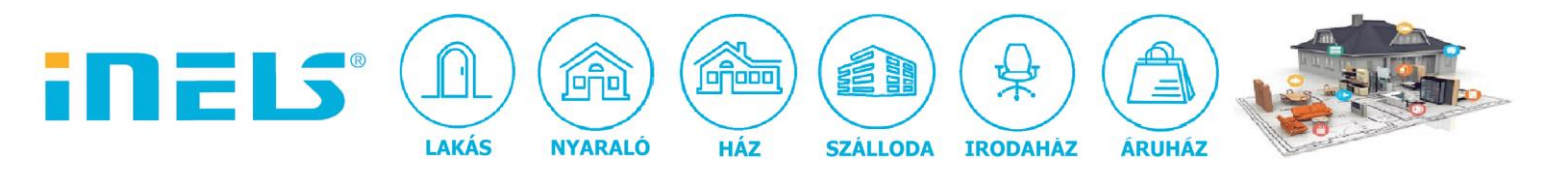

# "Eseményekre" iMM/Connection Server scriptek futtatása

Az eseményeken az iNELS BUS rendszeren belül bekövetkező állapotváltozásokat értjük, amelyeket a CU3 központi egység ASCII kommunikációval továbbít az iMM server/Connection server számára.

Az IDM3-ban beállíthatók azok az események, amelyekre a szervernek reagálnia szükséges:

| Configurat                                                                 | ion central unit                                                                                          |                                                                   |                                                                    |                                                                                                    | ×                                                                                                    |
|----------------------------------------------------------------------------|----------------------------------------------------------------------------------------------------|-------------------------------------------------------------------|--------------------------------------------------------------------|----------------------------------------------------------------------------------------------------|----------------------------------------------------------------------------------------------------|
| IP address<br>Mask<br>Gateway<br>DNS 1<br>DNS 2<br>NTP server<br>Time zone | 192.168.1.83<br>255.255.255.0<br>192.168.1.2<br>192.168.1.254<br>192.168.0.254<br>(UTC+01:00) Amsterdar ~ | Other part protoco<br>Port<br>Mode<br>Separator<br>Numeral system | ol configuration:<br>1111<br>Remote + IDN ~<br>~ [32]<br>Decimal ~ | Digital_IN_ShortDown Digital_IN_ShortUp Digital_N_LongDown Digital_N_LongUp Digital_IN_SwitchOn Digital_IN_SwitchOff Digital_OUT_SwitchOff Digital_IN_BalanceSwitchOff III | Digital_IN_BalanceSwitchOn<br>Digital_IN_BalanceSwitchAlarm<br>Digital_IN_BalanceSwitchTampe<br>Analog_IN_ValueChange<br>Analog_IN_Error<br>Analog_OUT_ValueChanged<br>Analog_OUT_SwitchOn<br>Analog_OUT_SwitchOff<br>Analog_IN_ErrorBack |
| CU time                                                                    | 15.06.2001 19:03:48                                                                                       | V                                                                 | Save to central unit                                               |                                                                                                    |                                                                                                    |

A konfigurációs ablak jobb oldali részében ki lehet választani ezeket az eseményeket. A "mode" kiválasztása "Remote+IDM" legyen, a számformátum "Decimal" értéke pedig az adott eszköz által küldött paraméter leolvasását könnyíti meg. (A későbbiekben erre még visszatérünk.)

Röviden – a teljesség igénye nélkül - tekintsük át, milyen események történhetnek az iNELS BUS rendszerben:

#### a. Digitális bemenetek eseményei

- Digital\_IN\_ShortDown
- Digital\_IN\_ShortUp
- Digital\_IN\_LongDown
- Digital\_IN\_LongUp
- Digital\_IN\_SwitchOn
- Digital\_IN\_SwitchOff

Azaz rövid/hosszú gomblenyomás, illetve felengedés, a bemenetre kötött kontaktus tartós zárt/nyitott állapota.

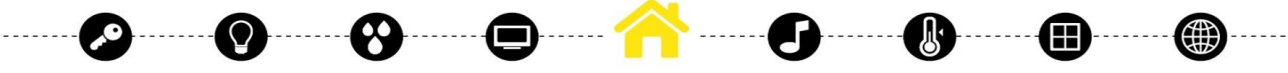

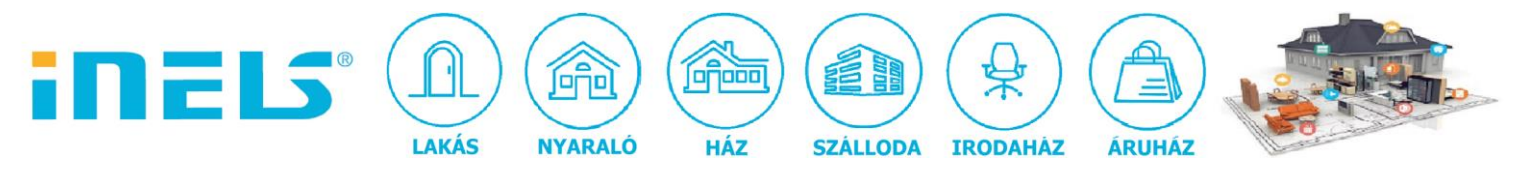

- b. Digitális kimenetek eseményei:
  - Digital\_OUT\_SwitchOn
  - Digital\_OUT\_SwitchOff

Ide tartoznak a relékimenetek, systembitek be/kikapcsolt állapotai, továbbá minden egyéb kétállapotú kimenet, pl. LED-ek vagy visszajelző fények.

- c. Az "EZS" zónában használt EOL/DEOL bemenetek eseményei:
  - Digital\_IN\_BalanceSwitchOff
  - Digital\_IN\_BalanceSwitchOn
  - Digital\_IN\_BalanceSwitchAlarm
  - Digital\_IN\_BalanceSwitchTamper

#### d. Az analóg bemenetek eseményei:

- Analog\_IN\_ValueChange
- Analog\_IN\_Error

#### A bemeneti érték változása vagy hibajelzés.

#### e. Az analóg kimenetek eseményei:

- Analog\_OUT\_ValueChanged
- Analog\_OUT\_SwitchOn
- Analog\_OUT\_SwitchOff
- Analog\_OUT\_Error

# Ide tartoznak a dimmerek, DAC kimenetek be/kikapcsolt állapotai, illetve az értékváltozás, valamint hibajelzés.

#### f. Szenzorokkal kapcsolatos események:

- Sensor\_HighOwerflow
- Sensor\_HighOwerflowBack
- Sensor\_LowOwerflow
- Sensor\_LowOwerflowBack
- Sensor\_Change

Ide tartoznak a hőérzékelők, fényérzékelők, páratartalom érzékelők alul- vagy túlcsordulás eseményei, illetve a szenzor által érzékelt érték megváltozása.

g. Időzítők eseményei:

Timer\_Tick

Timer\_Elapsed

Az időzítők "ketyegése" illetve a "lejárt az idő" jelzés.

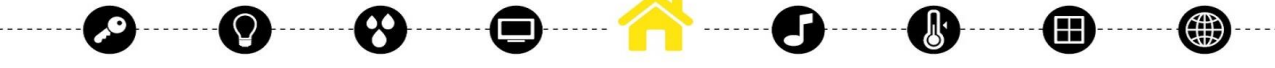

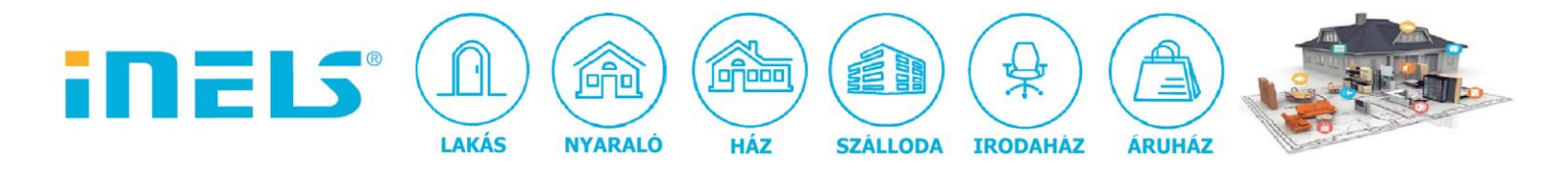

#### h. Számlálók eseményei:

- Counter\_Change
- Counter\_ReachedValue

A számlált érték változása, illetve az előírt érték elérése.

#### i. A GSM modul eseményei:

- GSM\_IncomeCall
- GSM\_EndIncomeCall
- GSM\_IncomeSMS
- GSM\_EndIncomeSMS
- GSM\_OutcomeCall
- GSM\_EndOutcomeCall
- GSM\_OutcomeSMS
- GSM\_EndOutcomeSMS

#### Bejövő/kimenő hívások/üzenetek indítására, illetve befejezéséhez események.

- j. Integer változásainak eseményei:
  - SysInt\_Change
  - SysInt\_ChangeUp
  - SysInt\_ChangeDown

#### Számérték növelése/csökkenése, illetve értékváltozása.

- k. Rendszerprogramokhoz köthető események:
  - Program\_ValueSwitchOn
  - Program\_ValueSwitchOff

Nézzük meg, hogyan tudjuk azonosítani az eseményeket, illetve magát az esemény forrását, amely lehet buszos eszköz vagy virtuális komponensek (system bitek, időzítők, számlálók, integerek, stb..).

Azok számára, akik az iNELS rendszert szeretnék más automatizálási rendszerekkel összevonni - akár vezérlés, akár grafikus felhasználói felület szempontjából – rendelkezésre áll az ASCII kommunikációról egy, a témával foglalkozó dokumentáció, amely letölthető az inels.com weboldaláról, illetve az oktatási anyagok között is megtalálható. A címe: "Module 17 – ASCII communication protocol"

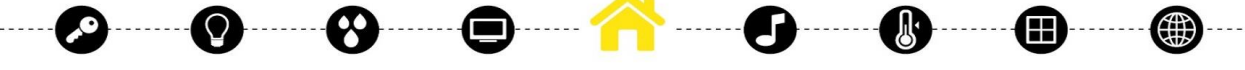

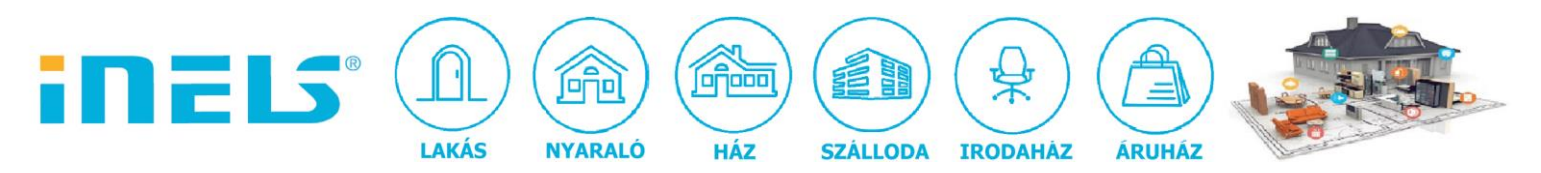

Az események azonosítói ebben a leírásban is megtalálhatóak, röviden tekintsük át:

| Action (Event)                 | ASCII value |
|--------------------------------|-------------|
| Digital IN Short Down          | 01          |
| Digital IN Short Up            | 02          |
| Digital IN Long Down           | 03          |
| Digital IN Long Up             | 04          |
| Digital OUT Switch On          | 05          |
| Digital OUT Switch Off         | 06          |
| Analog IN Value Change         | 07          |
| Analog IN Error                | 08          |
| Analog OUT Value Changed       | 09          |
| Analog OUT Switch On           | AO          |
| Analog OUT Switch Off          | OB          |
| Analog IN ErrorBack            | OC          |
| Temperature High Overflow      | OD          |
| Temperature High Owerflow Back | OE          |
| Temperature Low Owerflow       | OF          |
| Temperature Low Overflow Back  | 10          |
| Trouble Over Load Error        | 11          |
| Trouble Over Load Error Back   | 12          |
| Trouble Over Temp Error        | 13          |
| Trouble Over Temp Error Back   | 14          |
| Temperature Change             | 15          |
| Timer Tick                     | 1D          |
| Timer Elapsed                  | 1E          |
| Counter Change                 | 1F          |
| Counter Reached Value          | 20          |
| Program Value Switch On        | 23          |
| Program Value Switch Off       | 24          |
| SysInt Change                  | 26          |
| SysInt Change Up               | 27          |
| SysInt Change Down             | 28          |
| Digital IN Switch On           | 29          |
| Digital IN Switch Off          | 30          |

Az események forrását pedig a legegyszerűbben a kommunikáció megfigyelésével azonosíthatjuk. Ehhez nyissuk meg a "putty" nevű alkalmazást, állítsuk be a CU3 eszközt:

| 8                                                                                                    | PuTTY Configuration                                                                                                    | ×                                              |
|----------------------------------------------------------------------------------------------------|----------------------------------------------------------------------------------------------------|------------------------------------------------|
| Category:<br>Session<br>Logging<br>Terminal<br>Keyboard<br>Bell<br>Features<br>Window<br>Appearance<br>Behaviour | Basic options for your PuTTY se<br>Specify the destination you want to conner<br>Host Name (or IP address)<br>192.168.1.83<br>Connection type:<br>O Raw O Telnet O Rlogin O SSH<br>Load, save or delete a stored session | ession<br>ect to<br>Port<br>1111<br>H O Serial |
| ···· Translation<br>···· Selection                                                                               | Saved Sessions<br>cu3                                                                                                    | ]                                              |

Ezután kapcsolódjunk az eszközhöz az

gombra klikkelve.

A NOP jelzi a kommunikáció működését, amikor történik valamilyen esemény, akkor azt az "EVENT" üzenetek jelzik.

Open

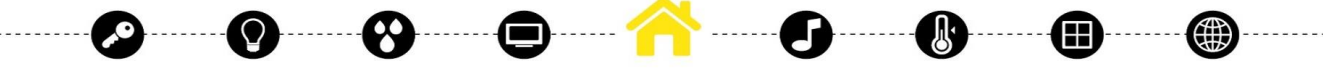

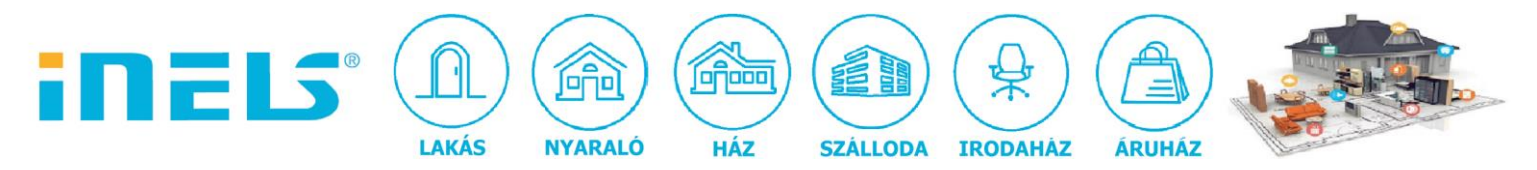

A formátum az alábbi:

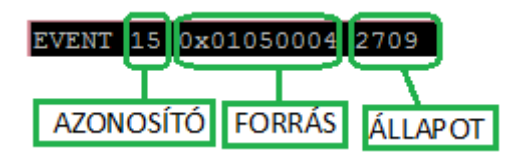

Ez a példa konkrétan a hőmérséklet-változás (ASCII Value: 15, a fenti táblázatban) eseményét jelzi. Az esemény pillanatában a hőmérséklet 27.09 °C .

A forrás az a hőérzékelő, amely ezt a hőmérsékletet jelzi az adott pillanatban. Megtekinthetjük az értéket, erre az IDM3 monitor ablakát vagy az applikáció felületét használhatjuk, ha ott szerepel a hőérzékelő. Ez a hexadecimális kód egy egyedi azonosító, amely nincs előre definiálva, hiszen az, hogy minek az eseményét vizsgáljuk, konkrét projektfüggő dolog. Ezért szükséges ezt a kódot az adott forráshoz beazonosítani.

Az állapotok decimális érték szerint vannak kijelezve, ahogyan fentebb az IDM3-ban beállítottuk.

Másik példa:

#### EVENT 05 0x0102001e 1

Ha bekapcsolunk akár kézzel, akár applikációról egy relé kimenetet, ez az esemény a relé kimenet bekapcsolását jelzi (digitális állapot 0 vagy 1 lehet).

Így lehet beazonosítani azokat az esemény forrásokat, amelyeket fel fogunk használni a scriptek futtatásához.

#### Fontos!

Azokat az esemény forrásokat, amelyek által kiváltott eseményeket szeretnénk figyelni, ki kell exportálni "alias" néven a Connection serverre/iMM Serverre. Abban az esetben is, ha egyébként nem használjuk fel az applikáció felületén. Hiszen ez által értesül a szerver az adott esemény forrásától.

## Nézzünk egy példaprojektet az IDM3-ban

Legyen a példában az alábbi jelenet:

Bekapcsol egy relé kimenet, pl. egy hangulatfény. Erre az eseményre szeretnénk elindítani a kedvenc rádiócsatornánk lejátszását a LARA eszközünkön.

Amikor elhagyjuk a helyiséget, ahol a LARA szól, azt szeretnénk, hogy a rendszer állítsa le a lejátszást. Ehhez egyetlen kontaktus elegendő, amely akár egy mozgásérzékelő/jelenlét érzékelő vagy egy ajtónyitás érzékelő is lehet, amit egy DIN bemenetre köthetünk. Ez az érzékelő esetünkben

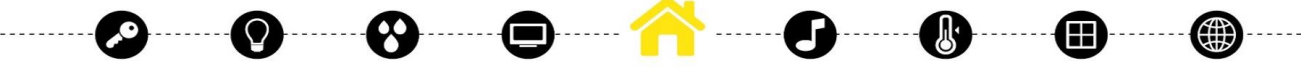

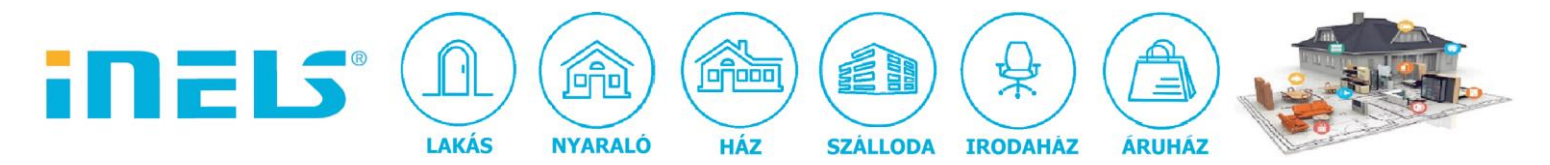

alapállapotban ON állapotú, azaz, ha nem érzékel mozgást/jelenlétet, akkor a kontaktusa zárt állapotban van. Tehát nekünk az "OFF" állapot bekövetkezését kell figyeltetnünk a rendszerrel.

#### Az alábbi események figyelésére lesz szükségünk:

| onfigurat  | ion central unit        |                   |                      |                                                   | 3                                                        |
|------------|-------------------------|-------------------|----------------------|---------------------------------------------------|----------------------------------------------------------|
| IP address | 192.168.1.83            | Other part protoc | ol configuration:    |                                                   |                                                          |
| Mask       | 255.255.255.0           | Port              | 1111                 | Digital_IN_ShortDown           Digital_IN_ShortUp | Digital_IN_BalanceSwitchOn Digital_IN_BalanceSwitchAlarr |
| Gateway    | 192.168.1.2             | Mode              | Remote + IDN ~       | Digital_IN_LongDown                               | Digital_IN_BalanceSwitchTamp<br>Analog IN ValueChange    |
| DNS 1      | 192.168.1.254           | Separator         | ~ [32]               | Digital_IN_SwitchOn                               | Analog_IN_Error                                          |
| DNS 2      | 192.168.0.254           | Numeral system    | Decimal ~            | Digital_OUT_SwitchOn     Digital_OUT_SwitchOn     | Analog_OUT_SwitchOn                                      |
| NTP server |                         |                   |                      | Digital_IN_BalanceSwitchOff                       | Analog_001_SwitchOff                                     |
| Time zone  | (UTC+01:00) Amsterdar 🕤 |                   |                      | ۲ III                                             | Þ                                                        |
| CU time    | 16.06.2001 13:19:27     |                   |                      |                                                   |                                                          |
|            |                         | V                 | Save to central unit |                                                   |                                                          |

#### Mentsük el a beállítást. Az eszközkezelőben írjuk be az "alias" neveket:

| I2 02M (000010)                                                                                                    | A Parameters                                                                                                    |
|----------------------------------------------------------------------------------------------------|----------------------------------------------------------------------------------------------------|
| entral Unit - CU3 /v digital inputs 2v analog inputs 1v digital output installation on DIN rail                                                                                                    |                                                                                                    |
| And a fine cos, 4x digital inputs, 2x analog inputs, 1x digital output, installation on Dirivitali,                                                                                                    | Description: jelenleterzekelo                                                                                                    |
|                                                                                                    |                                                                                                    |
| Internal-Master/CIBT (0100-1)                                                                                                    | Invert input:                                                                                                    |
| Modul internal bus master CIB1.                                                                                                    | Pelevent invest                                                                                                    |
| EST3 (014847)                                                                                                    | Balanced Input:                                                                                                    |
| Control unit with touch screen, 12x input, 12x output, 4x LED, 4 inputs for RGB color control,                                                                                                    | Double balanced input:                                                                                                    |
| 1x output for temperature display.                                                                                                    |                                                                                                    |
| DAC3-04B (000023)                                                                                                    | Strictly split long/short press: 🗹                                                                                                    |
| Transmitter of the bus signal 0-10V, 4 channels, option 1-10V, 1x temperature input,                                                                                                    |                                                                                                    |
| installation to installation box.                                                                                                    |                                                                                                    |
| IM3-80B (000022)                                                                                                    |                                                                                                    |
| Input module, 8x universal input, 1x thermal input, installation to installation box.                                                                                                    |                                                                                                    |
| <ul> <li>IN1 (jelenleterzekelo)</li> </ul>                                                                                                    |                                                                                                    |
| • IN2 (IN2)                                                                                                    |                                                                                                    |
| <ul> <li>IN3 (IN3)</li> </ul>                                                                                                    |                                                                                                    |
| • IN4 (IN4)                                                                                                    |                                                                                                    |
| • IN5 (IN5)                                                                                                    |                                                                                                    |
| • IN6 (IN6)                                                                                                    |                                                                                                    |
| • IN7 (IN7)                                                                                                    |                                                                                                    |
| • IN8 (IN8)                                                                                                    | Alias: jelenleterzekelo                                                                                                    |
| e TNI (TIN)                                                                                                    | la usadu 📈                                                                                                    |
|                                                                                                    |                                                                                                    |
| Transmitter of the bus signal 0-10V, 4 channels, option 1-10V, 1x temperature input,                                                                                                    | Parameters                                                                                                    |
| <ul> <li>Transmitter of the bus signal 0-10V, 4 channels, option 1-10V, 1x temperature input,<br/>installation to installation box.</li> </ul>                                                                                                    | Parameters     Description: hangulatfany                                                                                                    |
| <ul> <li>Transmitter of the bus signal 0-10V, 4 channels, option 1-10V, 1x temperature input,<br/>installation to installation box.</li> <li>IM3-80B (000022)</li> </ul>                                                                                                    | Parameters     Description: hangulatfeny                                                                                                    |
| <ul> <li>Transmitter of the bus signal 0-10V, 4 channels, option 1-10V, 1x temperature input,<br/>installation to installation box.</li> <li>M3-808 (000022)</li> <li>Input module, 8x universal input, 1x thermal input, installation to installation box.</li> </ul>                                                                                                    | Parameters     Description: hangulatfeny                                                                                                    |
| <ul> <li>Transmitter of the bus signal 0-10V, 4 channels, option 1-10V, 1x temperature input,<br/>installation to installation box.</li> <li>IM3-808 (000022)<br/>Input module, 8x universal input, 1x thermal input, installation to installation box.</li> <li>SA3-60M (000020)</li> </ul>                                                                                                    | Parameters     Description: hangulatfeny     Invert output:                                                                                                    |
| <ul> <li>Transmitter of the bus signal 0-10V, 4 channels, option 1-10V, 1x temperature input,<br/>installation to installation box.</li> <li>IM3-80B (000022)<br/>Input module, 8x universal input, 1x thermal input, installation to installation box.<br/>SA3-06M (000020)</li> <li>Switching unit, 6x changeover contact 8A, LED status indication relays, manual control,</li> </ul>                                                                                                    | Parameters     Description: hangulatfeny     Invert output:     Use default state:                                                                                                    |
| <ul> <li>Transmitter of the bus signal 0-10V, 4 channels, option 1-10V, 1x temperature input, installation to installation box.</li> <li>M3-80B (000022)</li> <li>Input module, 8x universal input, 1x thermal input, installation to installation box.</li> <li>SA3-06M (000020)</li> <li>Switching unit, 6x changeover contact 8A, LED status indication relays, manual control, installation on DIN rail, 3-MODULE.</li> </ul>                                                                                                    | Parameters     Description: hangulatfeny     Invert output:     Use default state:                                                                                                    |
| <ul> <li>Transmitter of the bus signal 0-10V, 4 channels, option 1-10V, 1x temperature input, installation to installation box.</li> <li>IM3-808 (00022)</li> <li>Input module, 8x universal input, 1x thermal input, installation to installation box.</li> <li>SA3-60M (000020)</li> <li>Switching unit, 6x changeover contact 8A, LED status indication relays, manual control, installation on DIN rail, 3-MODULE.</li> <li>REI (hangulaterw)</li> </ul>                                                                                                    | Parameters     Description: hangulatfeny     Invert output:     Use default state:     Default output state:                                                                                           |
| <ul> <li>Transmitter of the bus signal 0-10V, 4 channels, option 1-10V, 1x temperature input,<br/>installation to installation box.</li> <li>M3-80B (000022)</li> <li>Input module, 8x universal input, 1x thermal input, installation to installation box.</li> <li>SA3-06M (000020)</li> <li>Switching unit, 6x changeover contact 8A, LED status indication relays, manual control,<br/>installation on DIN rail, 3-MODULE.</li> <li>RE1 (hangulatieny)</li> <li>RE2 (RE2)</li> </ul>                                                                                                    | Parameters     Description: hangulatfeny     Invert output:     Use default state:     Default output state:     Invert output state:                                                                  |
| <ul> <li>Transmitter of the bus signal 0-10V, 4 channels, option 1-10V, 1x temperature input, installation to installation box.</li> <li>M3-808 (000022)         <ul> <li>Input module, 8x universal input, 1x thermal input, installation to installation box.</li> <li>SA3-06M (000020)</li> <li>Switching unit, 6x changeover contact 8A, LED status indication relays, manual control, installation on DIN rail, 3-MODULE.</li> <li>RE1 (hangulatfeny)</li> <li>RE2 (RE2)</li> </ul> </li> </ul>                                                                                                    | Parameters     Description: hangulatfeny     Invert output:     Use default state:     Default output state:     Limit switch:     10 number/min                                                       |
| <ul> <li>Transmitter of the bus signal 0-10V, 4 channels, option 1-10V, 1x temperature input, installation to installation box.</li> <li>IM3-80B (00022)</li> <li>Input module, 8x universal input, 1x thermal input, installation to installation box.</li> <li>SA3-06M (000020)</li> <li>Switching unit, 6x changeover contact 8A, LED status indication relays, manual control, installation on DIN rail, 3-MODULE.</li> <li>RE1 (hangulatfeny)</li> <li>RE2 (RE2)</li> <li>RE3 (RE3)</li> <li>E64 (RE4)</li> </ul>                                                                                                    | Parameters     Description: hangulatfeny     Invert output:     Use default state:     Default output state:     Limit switch:     10         10; 30>                                                  |
| <ul> <li>Transmitter of the bus signal 0-10V, 4 channels, option 1-10V, 1x temperature input, installation to installation box.</li> <li>M3-80B (000022)         Input module, 8x universal input, 1x thermal input, installation to installation box.     </li> <li>SA3-06M (000020)         Switching unit, 6x changeover contact 8A, LED status indication relays, manual control, installation on DIN rail, 3-MODULE.         RE1 (hangulatfeny)         RE2 (RE2)         RE4 (RE4)         RE4 (RE4)         RE5 (RE5)         </li> </ul>                                                                                                    | Parameters     Description: hangulatfeny     Invert output:     Use default state:     Default output state:     Limit switch:     10     rumber/min     <10; 30>                                      |
| <ul> <li>Transmitter of the bus signal 0-10V, 4 channels, option 1-10V, 1x temperature input,<br/>installation to installation box.</li> <li>M3-808 (000022)</li> <li>Input module, 8x universal input, 1x thermal input, installation to installation box.</li> <li>SA3-06M (000020)</li> <li>Switching unit, 6x changeover contact 8A, LED status indication relays, manual control,<br/>installation on DIN rail, 3-MODULE.</li> <li>RE1 (hangulatferny)</li> <li>RE2 (RE2)</li> <li>RE3 (RE3)</li> <li>RE4 (RE4)</li> <li>RE5 (RE5)</li> </ul>                                                                                                    | Parameters     Description: hangulatfeny     Invert output:     Use default state:     Default output state:     Limit switch:     10     number/min     <10; 30>                                      |
| <ul> <li>Transmitter of the bus signal 0-10V, 4 channels, option 1-10V, 1x temperature input, installation to installation box.</li> <li>M3-80B (000022)</li> <li>Input module, 8x universal input, 1x thermal input, installation to installation box.</li> <li>SA3-06M (000020)</li> <li>Switching unit, 6x changeover contact 8A, LED status indication relays, manual control, installation on DIN rail, 3-MODULE.</li> <li>RE1 (hangulatfeny)</li> <li>RE2 (RE2)</li> <li>RE3 (RE3)</li> <li>RE4 (RE4)</li> <li>RE5 (RE5)</li> <li>RE6 (RE6)</li> <li>DA3-22M (000021)</li> </ul>                                                                                                    | Parameters     Description: hangulatfeny     Invert output:     Use default state:     Default output state:     Limit switch:     10     rumber/min     <10; 30>                                      |
| <ul> <li>Transmitter of the bus signal 0-10V, 4 channels, option 1-10V, 1x temperature input, installation to installation box.</li> <li>M3-808 (000022)         <ul> <li>Input module, 8x universal input, 1x thermal input, installation to installation box.</li> <li>SA3-06M (000020)</li> <li>Switching unit, 6x changeover contact 8A, LED status indication relays, manual control, installation on DIN rail, 3-MODULE.</li> <li>RE1 (hangulatfeny)</li> <li>RE2 (RE2)</li> <li>RE3 (RE3)</li> <li>RE4 (RE4)</li> <li>RE5 (RE5)</li> <li>RE6 (RE6)</li> </ul> </li> <li>DVA3-22M (000021)</li> <li>Dimming withing unit 2 changels (400\/\u00e4/changel), 2x control input, built-in temperature</li> </ul>                                                                                                    | Parameters     Description: hangulatfeny     Invert output:     Use default state:     Default output state:     Limit switch:     10     number/min     <10; 30>                                      |
| <ul> <li>Transmitter of the bus signal 0-10V, 4 channels, option 1-10V, 1x temperature input, installation to installation box.</li> <li>IM3-80B (000022)</li> <li>Input module, 8x universal input, 1x thermal input, installation to installation box.</li> <li>SA3-06M (000020)</li> <li>Switching unit, 6x changeover contact 8A, LED status indication relays, manual control, installation on DIN rail, 3-MODULE.</li> <li>RE1 (hangulatfeny)</li> <li>RE2 (RE2)</li> <li>RE3 (RE3)</li> <li>RE4 (RE4)</li> <li>RE5 (RE5)</li> <li>RE6 (RE6)</li> <li>DA3-22M (000021)</li> <li>Dimming, switching unit, 2 channels (400VA/channel), 2x control input, built-in temperature sensor. 1 temperature input, installation on DIN rail, 3-MODULE</li> </ul>                                                                                                    | Parameters     Description: hangulatfeny     Invert output:     Use default state:     Default output state:     Limit switch:     10     number/min     <10; 30>                                      |
| <ul> <li>Transmitter of the bus signal 0-10V, 4 channels, option 1-10V, 1x temperature input, installation to installation box.</li> <li>M3-80B (000022)</li> <li>Input module, 8x universal input, 1x thermal input, installation to installation box.</li> <li>SA3-06M (000020)</li> <li>Switching unit, 6x changeover contact 8A, LED status indication relays, manual control, installation on DIN rail, 3-MODULE.</li> <li>RE1 (hangulatfeny)</li> <li>RE2 (RE2)</li> <li>RE3 (RE3)</li> <li>RE4 (RE4)</li> <li>RE5 (RE5)</li> <li>RE6 (RE6)</li> <li>DA3-22M (000021)</li> <li>Dimming, switching unit, 2 channels (400VA/channel), 2x control input, built-in temperature sensor, 1 temperature input, installation on DIN rail, 3-MODULE.</li> </ul>                                                                                                    | Parameters     Description: hangulatfeny     Invert output:     Use default state:     Default output state:     Limit switch:     10     rumber/min     <10; 30>                                      |
| <ul> <li>Transmitter of the bus signal 0-10V, 4 channels, option 1-10V, 1x temperature input, installation to installation box.</li> <li>M3-808 (000022)         <ul> <li>Input module, 8x universal input, 1x thermal input, installation to installation box.</li> <li>SA3-06M (000020)</li> <li>Switching unit, fix changeover contact 8A, LED status indication relays, manual control, installation on DIN rail, 3-MODULE.</li> <li>RE1 (hangulatfeny)</li> <li>RE2 (RE2)</li> <li>RE3 (RE3)</li> <li>RE4 (RE4)</li> <li>RE5 (RE5)</li> <li>RE6 (RE6)</li> </ul> </li> <li>Daming, switching unit, 2 channels (400VA/channel), 2x control input, built-in temperature sensor, 1 temperature input, installation on DIN rail, 3-MODULE.</li> <li>WSI83-40 (000021)</li> <li>Moll merge controllers with chart control Davidle 2 to two builts in temperature generation.</li> </ul>                                                                                                    | Parameters     Description: hangulatfeny     Invert output:     Use default state:     Default output state:     Limit switch:     10 number/min     <10; 30>                                          |
| <ul> <li>Transmitter of the bus signal 0-10V, 4 channels, option 1-10V, 1x temperature input, installation to installation box.</li> <li>IM3-808 (000022)</li> <li>Input module, 8x universal input, 1x thermal input, installation to installation box.</li> <li>Switching unit, 6x changeover contact 8A, LED status indication relays, manual control, installation on DIN rail, 3-MODULE.</li> <li>RE1 (hangulatfeny)</li> <li>RE2 (RE2)</li> <li>RE3 (RE3)</li> <li>RE4 (RE4)</li> <li>RE5 (RE5)</li> <li>RE6 (RE6)</li> <li>DA3-22M (000021)</li> <li>Dimming, switching unit, 2 channels (400VA/channel), 2x control input, built-in temperature sensor, 1 temperature input, installation on DIN rail, 3-MODULE.</li> <li>WSB3-40 (000024)</li> <li>Wall group controllers with short control Double - 2x two-button, built-in temperature sensor, 1 to divid linour.</li> </ul>                                                                                                    | Parameters     Description: hangulatfeny     Invert output:     Use default state:     Default output state:     Limit switch:     10 number/min     <10; 30>                                          |
| <ul> <li>Transmitter of the bus signal 0-10V, 4 channels, option 1-10V, 1x temperature input, installation to installation box.</li> <li>M3-808 (000022)         <ul> <li>Input module, 8x universal input, 1x thermal input, installation to installation box.</li> <li>SA3-06M (000020)</li> <li>Switching unit, 6x changeover contact 8A, LED status indication relays, manual control, installation on DIN rail, 3-MODULE.</li> <li>RE1 (hangulatfeny)</li> <li>RE2 (RE2)</li> <li>RE3 (RE3)</li> <li>RE4 (RE4)</li> <li>RE5 (RE5)</li> <li>RE6 (RE6)</li> </ul> </li> <li>DA3-22M (000021)</li> <li>Dimming, switching unit, 2 channels (400VA/channel), 2x control input, built-in temperature sensor, 1 temperature input, installation on DIN rail, 3-MODULE.</li> <li>WSIB arou (000024)</li> <li>Wall group controllers with short control Double - 2x two-button, built-in temperature sensor, 1x temperature input, 2x digital input.</li> </ul>                                                                                                    | Parameters     Description: hangulatfeny     Invert output:     Use default state:     Default output state:     Limit switch:     10     number/min     <10; 30>                                      |
| Transmitter of the bus signal 0-10V, 4 channels, option 1-10V, 1x temperature input,<br>installation to installation box.     Input module, 8x universal input, 1x thermal input, installation to installation box.     SA3-06M (000020)     Switching unit, 6x changeover contact 8A, LED status indication relays, manual control,<br>installation on DIN rail, 3-MODULE.     • RE1 (hangulaterny)     • RE2 (RE2)     • RE3 (RE3)     • RE4 (RE4)     • RE5 (RE5)     • RE6 (RE6)     DA3-22M (000021)     Dimming, switching unit, 2 channels (400VA/channel), 2x control input, built-in temperature<br>sensor, 1 temperature input, installation on DIN rail, 3-MODULE.     WSB3-40 (000024)     Wall group controllers with short control Double - 2x two-button, built-in temperature sensor,<br>1x temperature input, Installation DIN rail, 2-MODULE.     Wall group controllers with short control Double - 2x two-button, built-in temperature sensor,<br>1x temperature input, Installation DIN rail, 3-MODULE.     Wall group controllers with short control Double - 2x two-button, built-in temperature sensor,<br>1x temperature input, Installation DIN rail, 3-MODULE.     Wadul isteer/CIB2 (0100F2) | Parameters     Description: hangulatfeny     Invert output:     Use default state:     Default output state:     Limit switch:     10 number/min     <10; 30>     Alias: hangulatfeny                  |
| <ul> <li>Transmitter of the bus signal 0-10V, 4 channels, option 1-10V, 1x temperature input, installation to installation box.</li> <li>IM3-80B (000022)</li> <li>Input module, 8x universal input, 1x thermal input, installation to installation box.</li> <li>SA3-06M (000020)</li> <li>Switching unit, 6x changeover contact 8A, LED status indication relays, manual control, installation on DIN rail, 3-MODULE.</li> <li>RE1 (hangulatfemy)</li> <li>RE2 (RE2)</li> <li>RE3 (RE3)</li> <li>RE4 (RE4)</li> <li>RE5 (RE5)</li> <li>RE6 (RE6)</li> <li>DA3-22M (000021)</li> <li>Dimming, switching unit, 2 channels (400VA/channel), 2x control input, built-in temperature sensor, 1 temperature input, installation on DIN rail, 3-MODULE.</li> <li>WSB3-40 (000024)</li> <li>Wall group controllers with short control Double - 2x two-button, built-in temperature sensor, 1x temperature input, 2x digital input.</li> <li>Internal-Master/(IB2 (100F2))</li> <li>Modul internal bus master CI82.</li> </ul>                                                                                                    | Parameters     Description: hangulatfeny     Invert output:     Use default state:     Default output state:     Limit switch:     10     number/min     <10; 30>     Alias: hangulatfeny     Inverted |

#### Mentsük el a projektet és exportáljuk ki az imm fájlt!

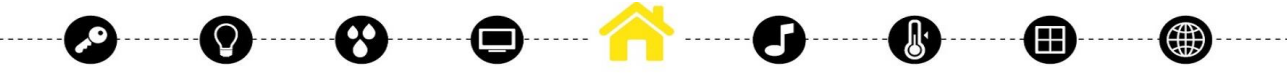

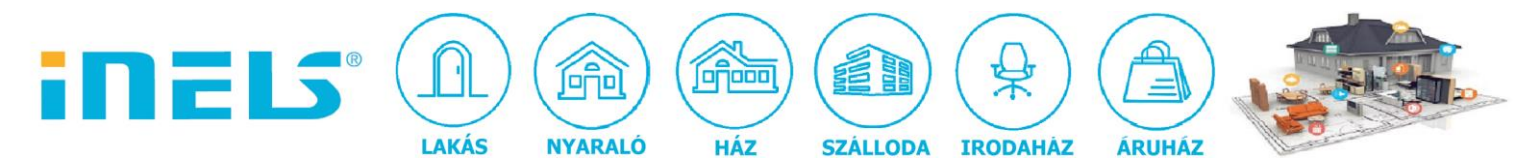

Nyissuk meg a "putty" nevű alkalmazást, kapcsolódjunk a CU3 központi egységhez. Alapesetben ezt látjuk (,hiszen nem történik számunkra érdekes esemény):

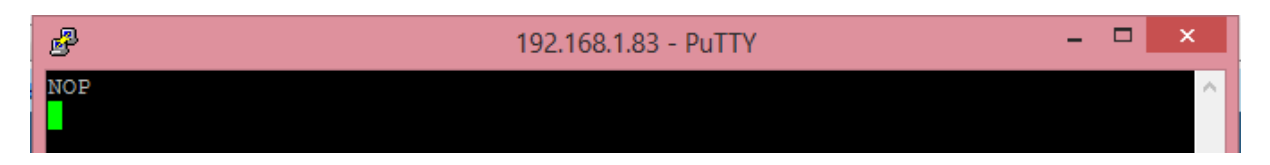

Teszteljük le az érzékelőt, ekkor a 30-as eseményhez tartozó forrás hexadecimális kódját jegyezzük fel. Láthatjuk a kikapcsolás állapotot:

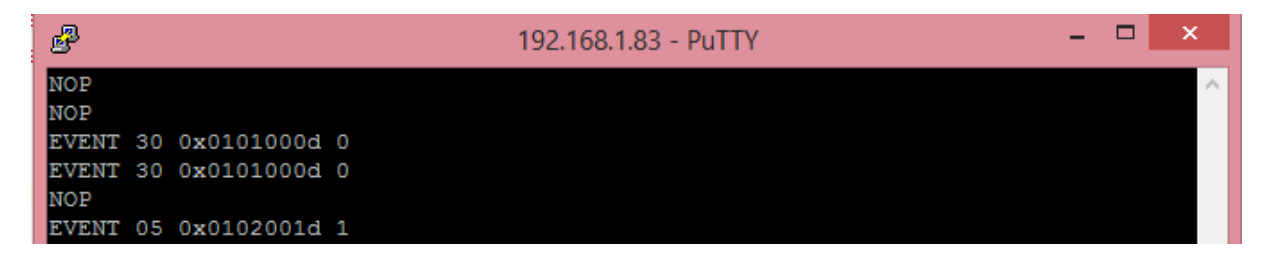

Kapcsoljuk be a hangulatfény relé kimenetet, ekkor láthatjuk a 05-ös eseményhez tartozó forrás hexadecimális kódját, amit jegyezzünk fel! Láthatjuk a bekapcsolás állapotot.

# Connection server/iMM server beállítása:

Állítsuk be az ASCII kommunikációhoz tartozó 1111-es portot:

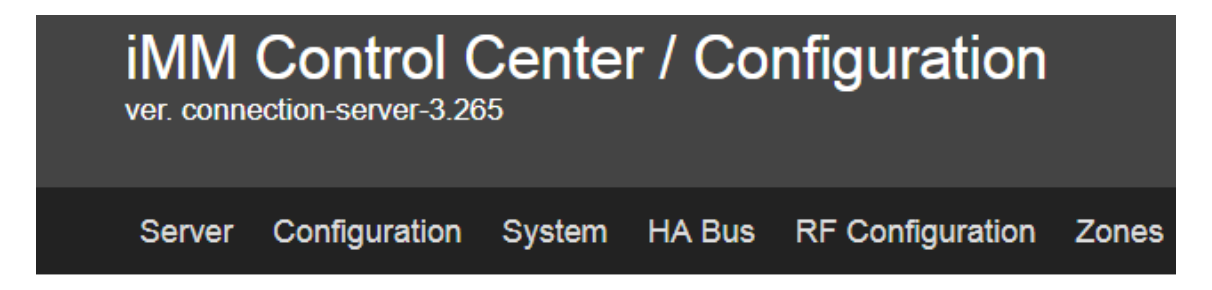

### Settings

-----

| Password:  |                                 |
|------------|---------------------------------|
|            |                                 |
|            |                                 |
| 301b       |                                 |
|            |                                 |
| LS3 export |                                 |
|            |                                 |
|            |                                 |
|            |                                 |
|            | Password:<br>301b<br>LS3 export |

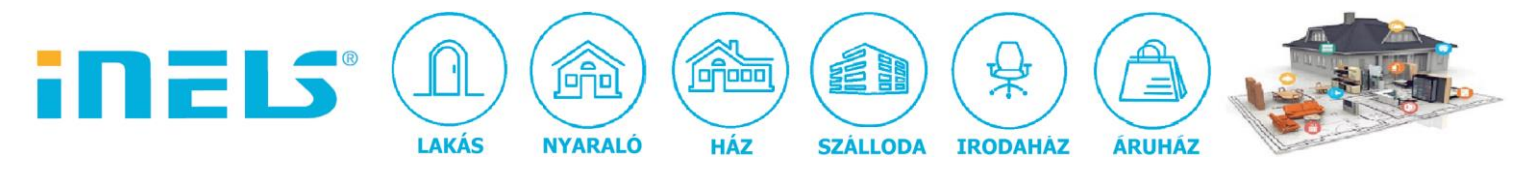

Az "update" gombra kattintással mentsük el! Ezután Importáljuk be az imm fájlt az "alias" nevekkel. A serveren mindenképpen legyen aktívan használt "room" felület vagyis valamilyen helyiség, ne "üres" serverre állítsuk be a scripteket, mert nem fog megfelelően működni.

Most lépjünk az "Eventscript" menüpontra és állítsuk be a scripteket:

| iMM<br>ver. conne                                                            | Control (<br>ection-server-3.26         | Center                    | r / Eve  | entScript        |            |
|------------------------------------------------------------------------------|-----------------------------------------|---------------------------|----------|------------------|------------|
| Server                                                                       | Configuration                           | System                    | HA Bus   | RF Configuration | Zones      |
| <b>Trigger Ru</b><br>Unicate key (he<br>Value (dec)<br>Path to script<br>Add | les<br>ex with prefix) 0x0<br>0<br>/hor | 101000d<br>ne/imm/Scripts | /stop.py |                  |            |
| iMM<br>ver. conr                                                             | Control<br>nection-server-3.            | Cente                     | er / E   | ventScrip        | t          |
| Server                                                                       | Configuratior                           | n System                  | n HA Bu  | us RF Configura  | tion Zones |

| Value (dec)     |                                  |  |
|-----------------|----------------------------------|--|
| Path to script  |                                  |  |
| Add             |                                  |  |
| 0x0102001d 1 // | home/imm/Scripts/radio.py Remove |  |
| 0x0101000d 0 /  | home/imm/Scripts/stop.py Remove  |  |

----

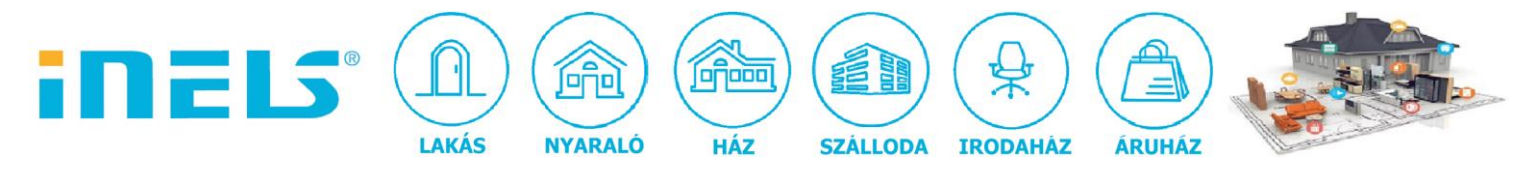

Egyszerű a dolog, hiszen csak az eseményforrást (hexadecimális kód) és annak az állapotát (decimális szám) kell megadni, illetve a futtatandó script elérési útvonalát beállítani.

A LARA scriptek megírásához kapcsolódóan is letölthető a honlapunkról egy útmutató, így erre a részre most nem térünk ki. (<u>http://www.elkoep.hu/letoeltesek/dokumentumok-nyomtatvanyok/</u> - "iNELS BUS System - iMM jelenetek scriptekkel – LARA" c. dokumentum)

Ezután indítsuk újra az eszközt és próbáljuk ki az eseményre történő vezérlést!

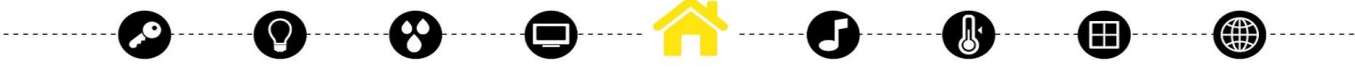